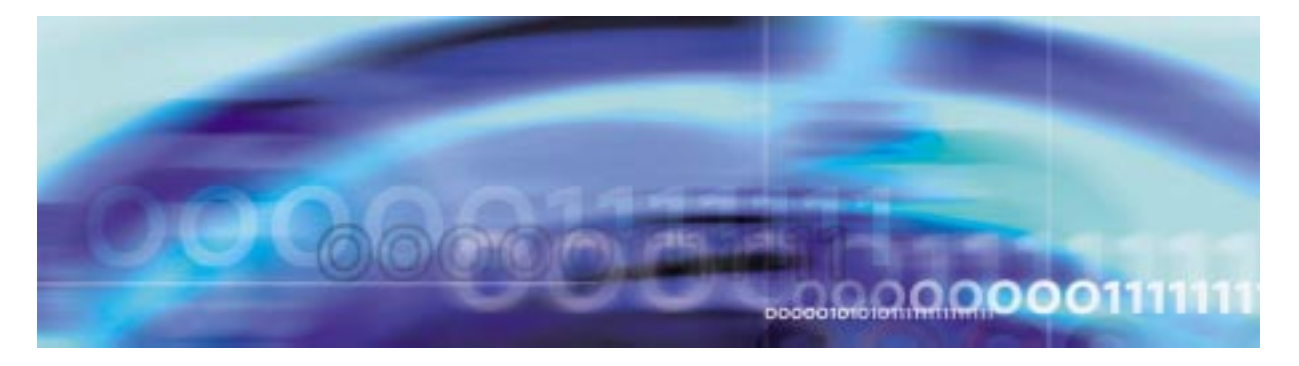

#### 1

# **Security and Administration**

# Security and administration strategy

Security and administration can be performed on circuit packs, carriers, and trunks. This includes locking, unlocking, protection switching, and posting them.

# **Tools and utilities**

SPM security is performed using the MAP display commands.

# **IP RM Commands**

The IP RM MAPCI commands are listed in the following table:

| Command | Description                                                                                                    |
|---------|----------------------------------------------------------------------------------------------------|
| BSY     | Provides the ability to manually place the selected device into manual out-of-service state. The NOWAIT and NOREPLY option are not support with ALL parameter. |
| ListAlm | Provides the ability to manually list all alarms set against the posted RM.                                                                                    |
| ListSet | Lists the posted set.                                                                                                    |
| LoadMod | Provides the ability to manually download a specific loadfile to the selected device. The INSVLD and MATE options are not supported.                           |
| Next    | Provides the ability to select the next RM in the posted set.                                                                                                  |

#### Table 1 IP RM MAPCI commands

# 2 Security and Administration

| Command  | Description                                                                                                    |
|----------|----------------------------------------------------------------------------------------------------|
| Offl     | Provides the ability to manually set the selected device into an offline state. The NOWAIT and NOREPLY option are not support with ALL parameter.                                         |
| Prot     | Provides the ability to manually switch from the active device to a protection device.                                                                                                    |
| QueryMod | Provides the ability to manually query local CM information on the selected device.                                                                                                    |
| Quit     | Quit the current MAP level.                                                                                                    |
| RTS      | Provides the ability to manually return the<br>selected device from manual out-of-service<br>to in-service state. The NOWAIT and<br>NOREPLY option are not support with ALL<br>parameter. |
| Select   | Provides the ability to select another device configured on the currently selected SPM.                                                                                                   |
| Tst      | Provides the ability to manually run diagnostics on the selected device. The device can be in-service or out-of-service.                                                                  |

## Table 1 IP RM MAPCI commands

# **MAP Carrier and Post level commands**

The POST command is accessed through the CARRIER level of the Maintenance and Administration Position Command Interpreter (MAPCI).

# > MAPCI;MTC;TRKS;CARRIER

The following table list SPM17 and later MAP Carrier and Post level commands:

| Table 2 Carrier and Post level commands |
|-----------------------------------------|
|-----------------------------------------|

| Command        | Parameter | Description                                                                                                    |  |  |  |  |
|----------------|-----------|----------------------------------------------------------------------------------------------------|--|--|--|--|
| POST           |           | This command allows carriers to be displayed.                                                                       |  |  |  |  |
| (by Condition) |           | The first screen displays the OC3S carriers.<br>Select NEXT to see subsequent screens<br>displaying other carriers. |  |  |  |  |
|                |           | The order of the displayed carriers is:                                                                             |  |  |  |  |
|                |           | • OC3S                                                                                                    |  |  |  |  |
|                |           | • STS1S                                                                                                    |  |  |  |  |
|                |           | • STS3L                                                                                                    |  |  |  |  |
|                |           | • STS1L                                                                                                    |  |  |  |  |
|                |           | • STS3cP                                                                                                    |  |  |  |  |
|                |           | • STS1P                                                                                                    |  |  |  |  |
|                |           | • VT15P                                                                                                    |  |  |  |  |
|                |           | • DS1P                                                                                                    |  |  |  |  |
|                | BSY       | Busying                                                                                                    |  |  |  |  |
|                | INSV      | In-service                                                                                                    |  |  |  |  |
|                | MANB      | Manual busy                                                                                                    |  |  |  |  |
|                | OFFL      | Offline                                                                                                    |  |  |  |  |
|                | RTS       | Return to Service                                                                                                   |  |  |  |  |

# **MSP** Protection commands

The MSP Protection command is accessed through the CARRIER level of the Maintenance and Administration Position Command Interpreter (MAPCI).

> ;MTC;PM;POST SPM #;SELECT STM #;PROT

# 4 Security and Administration

The following table list SPM17 and later MAP Carrier and Post level commands:

## Table 3 Carrier and Post level commands

| Command  | Description                                                                                                    |
|----------|----------------------------------------------------------------------------------------------------|
| Clear    | <ul> <li>This command clears all the commands listed below:</li> <li>Exercise</li> <li>Force</li> <li>Lockout</li> <li>Manual</li> </ul>                                                                                                    |
| Exercise | This command is only available for bidirectional compatible process and applies only when there is no failure. It initiates a switch but does not perform any switching action.                                                                                                    |
| Force    | This command is applied either to the Protection section or the<br>Working section and forces the system to switch to the inactive<br>section. This command last until it is cancelled by a higher priority<br>request, a Forced Switch, or a Clear.<br>Perform this command through the MAP CI by typing:                                                                                                    |
|          | Force <card a=""> <card b=""><br/>This spares the active section from Card A to Card B.</card></card>                                                                                                    |
| Lockout  | If applied to optimized protocol, this command freezes the position of the selector. It has the highest priority (higher than any other request).                                                                                                    |
|          | If applied to other than optimized protocol, this command prevents<br>from switching to the Protection. It has the highest priority. This<br>means that if any signal failure occurs on the Working section, the<br>system will not switch to the Protection section. If the Protection<br>section is active the system will switch back to the Working section<br>even if an SF is raised against the Working section. |
| Manual   | This command is not available for optimized process. It acts either<br>on the Protection section or the Working section. It has the same<br>behavior as the Forced Switch command with a lower priority level.                                                                                                    |

# SPRI CM Tool

The SPM PRI commands are listed in the following table:

# Table 4 SPRI commands

| Command      | Description                                                                                                    |
|--------------|----------------------------------------------------------------------------------------------------|
| DISPLAY_DCH  | This command provides capability to covert CLLI to d-channel tid.                                                        |
| DISPLAY_TSM  | This command provides capability to view terminal states of TID.                                                         |
| QUERY_AUDIT  | This command will provide statistics for<br>D-channel audit                                                              |
| QUERY_DCH    | This command will provide D-channel status per node and per switch basis.                                                |
| QUERY_NODE   | This command will provide capability to see<br>all trunk states in bitmap format for all<br>agents or for only PRA agent |
| SEND_SCP_MSG | This command provides capability to send<br>any CPINTENT message to SPM on<br>particular TID                             |
| SET_TSM      | This command provides capability to change TSM state for any terminal                                                    |

# 6 Security and Administration

# QueryPM command

The following table lists QueryPM command and its parameters that are added or changed for SPM17:

# Table 5 QueryPM command

| Command | Parameter | Description                                                                                                    |
|---------|-----------|----------------------------------------------------------------------------------------------------|
| QueryPM |           | Displays the following information for all the<br>datafilled modules (CEM, DSP, VSP, OC3, ATM,<br>SYNCRM, IEM, STM or DLC) for DMS Call<br>Processing (DMSCP), Inter-working (IW) and<br>Media Gateway 4000 (MG4K) class variants: |
|         |           | • shelf number,                                                                                                    |
|         |           | <ul> <li>slot number,</li> </ul>                                                                                                    |
|         |           | • unit number,                                                                                                    |
|         |           | <ul> <li>state, and</li> </ul>                                                                                                    |
|         |           | activity status.                                                                                                    |
|         |           | The QueryPM command is executed from the SPMDIR directory. Some examples of accessing this directory are :                                                                                                    |
|         |           | >MAPCI;MTC;PM;POST SPM <node_no></node_no>                                                                                                    |
|         |           | >MAPCI;MTC;PM;POST SPM <spmno></spmno>                                                                                                    |
|         |           | where                                                                                                    |
|         |           | SPMNo<br>is in the range 0 to 63                                                                                                    |
|         |           | >MAPCI;MTC;PM;POST SPM all                                                                                                    |
|         |           | To return to the CI command level, type:                                                                                                    |
|         |           | >QUIT ALL                                                                                                    |
|         | FILES     | Files (optional). This option displays the:                                                                                                    |
|         |           | <ul> <li>default load names and the currently running<br/>loads in all devices on the posted SPM,</li> </ul>                                                                                                    |
|         |           | <ul> <li>Flash Loader's load file for each device that<br/>supports Flash Loader functionality, and</li> </ul>                                                                                                    |
|         |           | • image file for each device on the posted SPM.                                                                                                    |

# Table 5 QueryPM command

| Command | Parameter      | Description                                                                                                    |
|---------|----------------|----------------------------------------------------------------------------------------------------|
|         | FLT            | Fault (optional). Displays a list of devices on the posted SPM that are currently reporting a fault (FLT) condition.                                                                  |
|         | FLT REASON     | Fault Reason (optional). Displays the reasons for the ISTB/SYSB state of the supported devices on the posted SPM.                                                                     |
|         | FLT ALL        | Fault All (optional). Displays a list of devices, on all<br>the posted SPMs that are currently reporting fault<br>conditions regardless of the SPM currently<br>displayed on the MAP. |
|         | FLT REASON ALL | Fault Reason All (optional). Displays the reasons<br>for the ISTB/SYSB states of supported devices on<br>all the posted SPMs regardless of the SPM<br>currently displayed on the MAP. |

# 8 Security and Administration

# **CI Commands**

The following table lists MAPCI commands that are added or changed for SPM17:

# Table 6 MAPCI commands

| Command  | Description                                                                                                    |
|----------|----------------------------------------------------------------------------------------------------|
| Sherlock | Sherlock allows data collection of a specified SPM and one or more RMs of a given type. Individual RMs data can be collected if the RM number is specified. |
|          | Some examples of the Sherlock command are:                                                                                                    |
|          | CI> sherlock collect spm 0 <volume><br/><starttime> <endtime></endtime></starttime></volume>                                                                |
|          | In the above example, data is collected only from the Core and from both CEMs of SPM 0.                                                                     |
|          | CI> sherlock collect spm 0 oc3 <volume><br/><starttime> <endtime></endtime></starttime></volume>                                                            |
|          | In the above example, data is collected from the Core, both CEMs of SPM 0, and all (eg. both) OC3 RMs of SPM 0.                                             |
|          | CI> sherlock collect spm 0 oc3 1 <volume><br/><starttime> <endtime></endtime></starttime></volume>                                                          |
|          | In the above example, data is collected from the Core, both CEMs of SPM 0, and OC3 1 on SPM 0.                                                              |

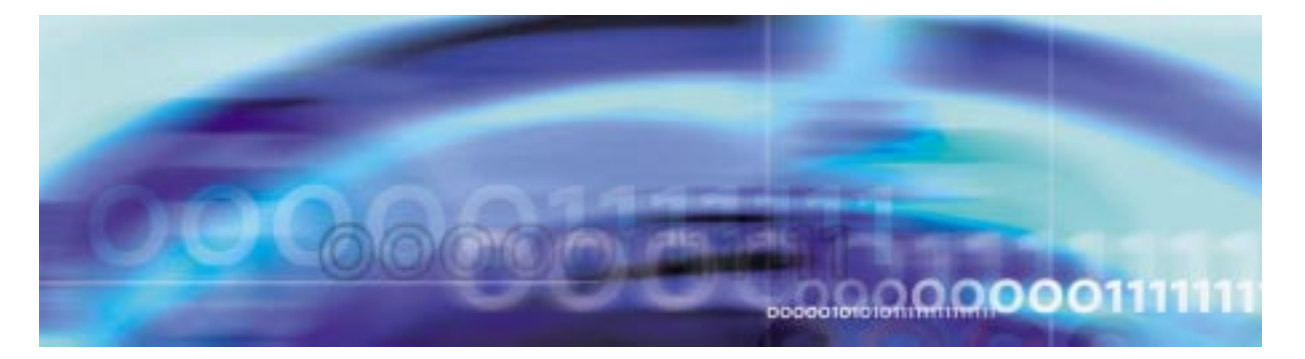

#### Unlocking a circuit-pack

#### At the MAP level

**1** Post the SPM by typing

>MAPCI;MTC;PM POST SPM spm\_no

and pressing the Enter key.

where

spm\_no

is the ID (number) of the SPM

Example

>MAPCI;MTC;PM;POST SPM 23

### **Example of MAP display**

 SPM 23
 INSV
 Class: DMSCP

 Shlf0
 SL A Stat
 Shlf0
 SL A Stat
 Shlf1
 SL A Stat
 Shlf1
 SL A Stat

 DSP 2
 1 A Insv
 CEM 1
 8 I
 Insv
 DLC 1
 1 A Insv
 --- 8

 DSP 4
 2 A Insv
 OC3 0
 9 A Insv
 --- 2 --- --- 9

 DSP 1
 3 I
 Insv
 OC3 1
 10 I
 Insv
 --- 3 --- 10

 DSP 3
 4 A Insv
 VSP 2
 11 A Insv
 --- 4 --- 11 --- 

 --- 5 --- VSP 4
 12 A Insv
 --- 5 --- 12 --- 

 --- 6 ---- VSP 1
 13 I
 Insv
 --- 6 ---- 13 ---- 

 CEM 0
 7 A Insv
 VSP 0
 14 A Insv
 DLC 2
 7 I
 Insv
 ---- 14 ---- 

2 Select the circuit pack to unlock by typing

>select rm rm\_unit

and pressing the Enter key.

where

rm

is the circuit pack to unlock (CEM, DLC, DSP, VSP, SRM)

#### rm\_unit

is the unit number of the rm to unlock (0 for SRM, 0 or 1 for CEM, DLC, or OC3; o to 24 for DSP and VSP)

# Example

>select DSP 2

3 Unlock the circuit pack by typing >RTS

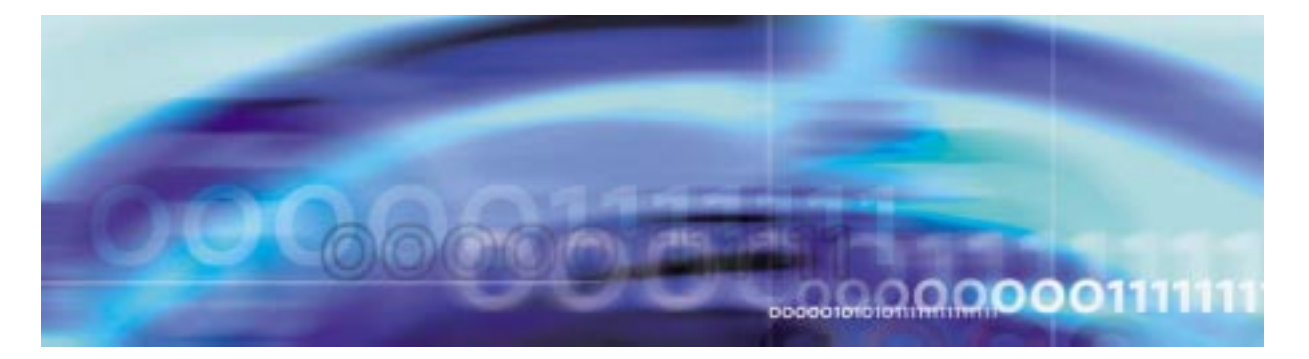

#### Locking a circuit-pack

#### At the MAP level

**1** Post the SPM by typing

>MAPCI;MTC;PM POST SPM spm\_no

and pressing the Enter key.

where

spm\_no

is the ID (number) of the SPM

Example

>MAPCI;MTC;PM;POST SPM 23

# Example of MAP display

 SPM 23
 INSV
 Class: DMSCP

 Shlf0
 SL A Stat
 Shlf0
 SL A Stat
 Shlf1
 SL A Stat
 Shlf1
 SL A Stat

 DSP 2
 1 A Insv
 CEM 1
 8 I Insv
 DLC 1
 1 A Insv
 --- 8

 DSP 4
 2 A Insv
 OC3 0
 9 A Insv
 --- 2 --- --- 9

 DSP 1
 3 I Insv
 OC3 1
 10 I Insv
 --- 3 --- 10

 DSP 3
 4 A Insv
 VSP 2
 11 A Insv
 --- 4 --- 12 --- 

 --- 5 --- VSP 4
 12 A Insv
 --- 5 --- 12 --- 

 --- 6 --- VSP 1
 13 I Insv
 --- 6 --- 13 --- 

 CEM 0
 7 A Insv
 VSP 0
 14 A Insv
 DLC 2
 7 I Insv
 --- 14 ---- 

2 Select the circuit pack to lock by typing

>select rm rm\_unit

and pressing the Enter key.

where

rm

is the circuit pack to lock (CEM, DLC, DSP, VSP, or SRM)

rm\_unit

is the unit number of the rm to unlock (0 for SRM, 0 or 1 for CEM, DLC, or OC3; o to 24 for DSP and VSP)

>select DSP 2

3 Lock the circuit pack by typing >BSY

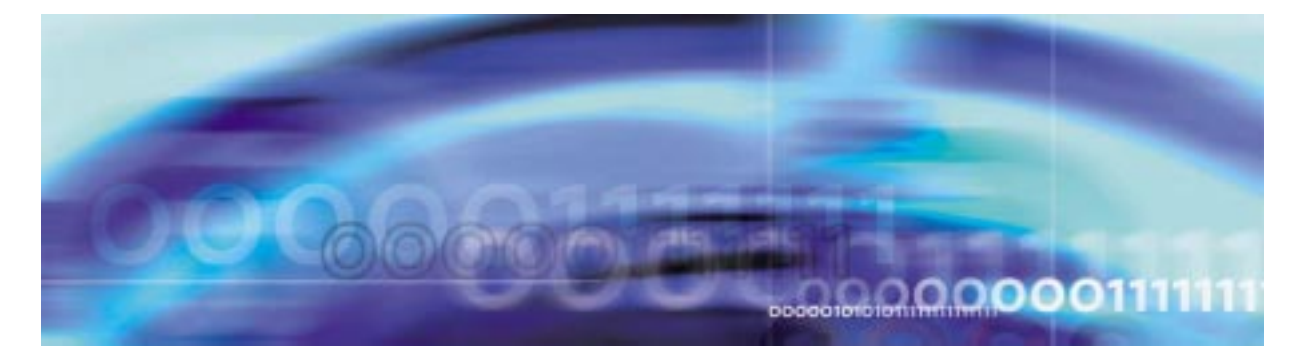

### **Unlocking a carrier**

#### At the MAP level

1 Access the Carrier level of the MAP by typing

#### >MAPCI;MTC;TRKS;CARRIER

and pressing the Enter key.

#### Example of MAP display

| CARRIER | CLASS  | ML | OS | ALRM | SYSB | MANB | UNEO | OFFL | CBSY | PBSY | INSV |
|---------|--------|----|----|------|------|------|------|------|------|------|------|
|         | TRUNKS | 35 | 0  | 105  | 112  | 0    | õ    | 0    | 1    | 0    | 285  |
|         | TIMING | 0  | 0  | 0    | 0    | 0    | 0    | 0    | 0    | 0    | 2    |
|         | HSCARR | 18 | 0  | 9    | 1    | 1    | 0    | 6    | 0    | 0    | 251  |
|         |        |    |    |      |      |      |      |      |      |      |      |

#### **2** Post a carrier by typing

>POST SPM spm\_no carrier\_no

and pressing the Enter key.

where

**spm\_no** is the SPM number (0 to 63)

#### carrier\_no

is the carrier number (0 to 181)

Example

>POST SPM 2 170

#### Example of MAP display

OC3S N CLASS SITE SPM RM OC3S CKT STATE TR MA O HSCARR HOST 2 1 O 170 MANB -- --SIZE OF POSTED SET : 1

**3** Unlock the carrier by typing

>RTS carrier\_number

and pressing the Enter key.

where

**carrier\_number** is the number under the "N" column (0 to 4)

Example

>RTS 0

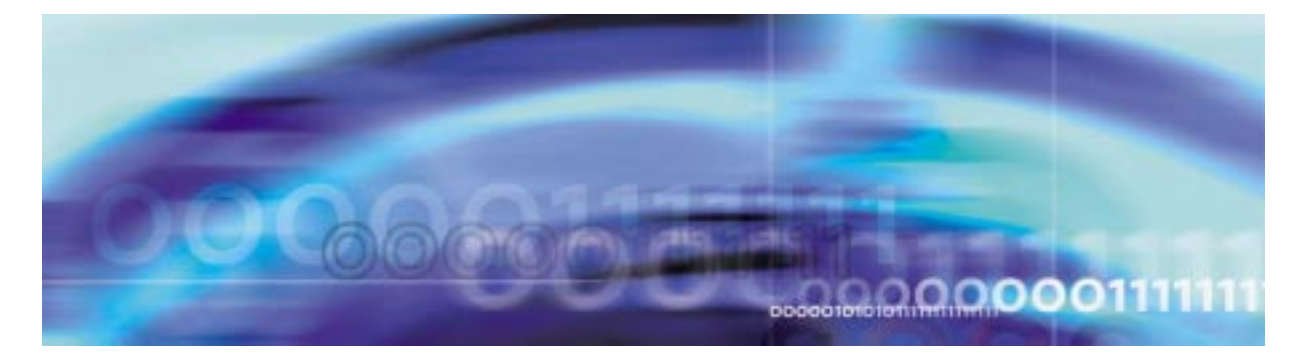

#### Locking an carrier

#### At the MAP level

1 Access the Carrier level of the MAP by typing

#### >MAPCI;MTC;TRKS;CARRIER

and pressing the Enter key.

#### Example of MAP display

| CLASS  | ML                                  | OS                                             | ALRM                                                    | SYSB                                         | MANB                                                  | UNEQ                                                                                                    | OFFL                                                                                                    | CBSY                                                                                                    | PBSY                                                                                                    | INSV                                                                                                    |
|--------|-------------------------------------|------------------------------------------------|---------------------------------------------------------|----------------------------------------------|-------------------------------------------------------|----------------------------------------------------------------------------------------------------|----------------------------------------------------------------------------------------------------|----------------------------------------------------------------------------------------------------|----------------------------------------------------------------------------------------------------|----------------------------------------------------------------------------------------------------|
| TRUNKS | 35                                  | 0                                              | 105                                                     | 112                                          | 0                                                     | 0                                                                                                    | 0                                                                                                    | 1                                                                                                    | 0                                                                                                    | 285                                                                                                    |
| TIMING | 0                                   | 0                                              | 0                                                       | 0                                            | 0                                                     | 0                                                                                                    | 0                                                                                                    | 0                                                                                                    | 0                                                                                                    | 2                                                                                                    |
| HSCARR | 18                                  | 0                                              | 9                                                       | 1                                            | 1                                                     | 0                                                                                                    | 6                                                                                                    | 0                                                                                                    | 0                                                                                                    | 251                                                                                                    |
|        | CLASS<br>TRUNKS<br>TIMING<br>HSCARR | CLASS ML<br>TRUNKS 35<br>TIMING 0<br>HSCARR 18 | CLASS ML OS<br>TRUNKS 35 0<br>TIMING 0 0<br>HSCARR 18 0 | CLASSMLOSALRMTRUNKS350105TIMING000HSCARR1809 | CLASSMLOSALRMSYSBTRUNKS350105112TIMING0000HSCARR18091 | CLASS         ML         OS         ALRM         SYSB         MANB           TRUNKS         35         0         105         112         0           TIMING         0         0         0         0         0           HSCARR         18         0         9         1         1 | CLASS         ML         OS         ALRM         SYSB         MANB         UNEQ           TRUNKS         35         0         105         112         0         0           TIMING         0         0         0         0         0         0           HSCARR         18         0         9         1         1         0 | CLASS         ML         OS         ALRM         SYSB         MANB         UNEQ         OFFL           TRUNKS         35         0         105         112         0         0         0           TIMING         0         0         0         0         0         0         0           HSCARR         18         0         9         1         1         0         6 | CLASS         ML         OS         ALRM         SYSB         MANB         UNEQ         OFFL         CBSY           TRUNKS         35         0         105         112         0         0         1           TIMING         0         0         0         0         0         0         1           HSCARR         18         0         9         1         1         0         6         0 | CLASS         ML         OS         ALRM         SYSB         MANB         UNEQ         OFFL         CBSY         PBSY           TRUNKS         35         0         105         112         0         0         0         1         0           TIMING         0         0         0         0         0         0         0         0         0           HSCARR         18         0         9         1         1         0         6         0         0 |

#### **2** Post a carrier by typing

>POST SPM spm\_no carrier\_no

and pressing the Enter key.

where

**spm\_no** is the SPM number (0 to 63)

#### carrier no

is the carrier number (0 to 181)

Example

>POST SPM 2 170

#### Example of MAP display

OC3S N CLASS SITE SPM RM OC3S CKT STATE TR MA 0 HSCARR HOST 2 1 0 170 INSV -- -- SIZE OF POSTED SET : 1

**3** Lock the carrier by typing

```
>BSY carrier_number
```

and pressing the Enter key.

where

**carrier\_number** is the number under the "N" column (0 to 4)

Example

>BSY 0

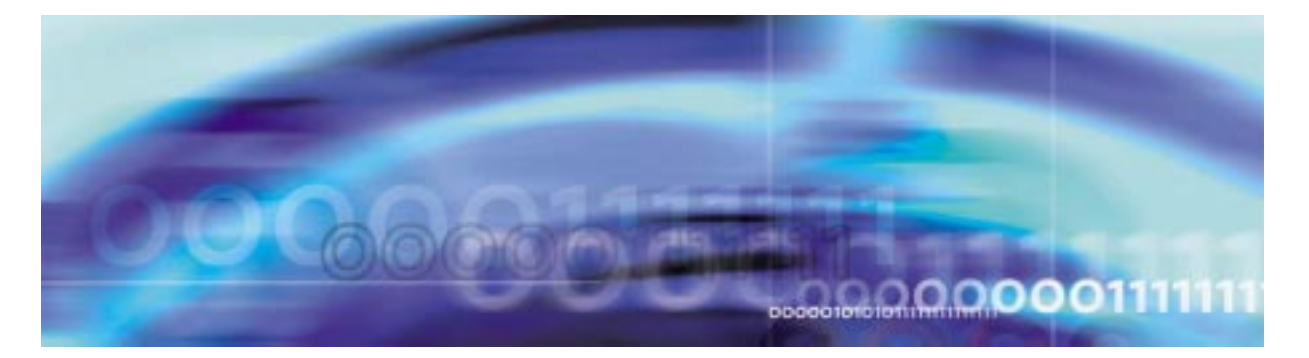

#### Invoking manual protection switch

#### At the MAP level

**1** Post the SPM by typing

>MAPCI;MTC;PM POST SPM spm\_no

and pressing the Enter key.

where

spm\_no

is the ID (number) of the SPM

Example

>MAPCI;MTC;PM;POST SPM 23

# Example of MAP display

 SPM 23
 INSV
 Class: DMSCP

 Shlf0
 SL A Stat
 Shlf0
 SL A Stat
 Shlf1
 SL A Stat
 Shlf1
 SL A Stat
 Shlf1
 SL A Stat
 Shlf1
 SL A Stat
 Shlf1
 SL A Stat
 Shlf1
 SL A Stat
 Shlf1
 SL A Stat
 Shlf1
 SL A Stat
 Shlf1
 SL A Stat
 Shlf1
 SL A Stat
 Shlf1
 SL A Stat
 Shlf1
 SL A Stat
 Shlf1
 SL A Stat
 Shlf1
 SL A Stat
 Shlf1
 SL A Stat
 Shlf1
 SL A Stat
 Shlf1
 SL A Stat
 Shlf1
 SL A Stat
 Shlf1
 SL A Stat
 Shlf1
 SL A Stat
 Shlf1
 SL A Stat
 Shlf1
 SL A Stat
 Shlf1
 SL A Stat
 Shlf1
 SL A Stat
 Shlf1
 SL A Stat
 Shlf1
 SL A Stat
 Shlf1
 SL A Stat
 Shlf1
 SL A Stat
 Shlf1
 SL A Stat
 Shlf1
 SL A Stat
 Shlf1
 SL A Stat
 Shlf1
 SL A Stat
 Shlf1
 SL A Stat
 Shlf1
 SL A Stat
 Shlf1
 SL A Stat
 Shlf1
 SL A Stat
 Shlf1
 SL A Stat
 Shlf1
 SL A Stat
 Shlf1
 SL A Stat
 Shlf1
 SL A Stat

2 Select an active RM by typing

>select rm rm\_unit

and pressing the Enter key.

where

rm

is the circuit pack (CEM, DLC, DSP, VSP)

is the unit number of an active circuit pack (0 or 1 for CEM, DLC, or OC3; o to 24 for DSP and VSP)

Example

>SELECT DLC 1

3 Access the protection level of the MAP by typing

>PROT

and pressing the Enter key.

4 Switch activity from an active RM that you have not downgraded to an inactive RM in the circuit pack protection group by typing

>MANUAL active\_rm\_unit inactive\_rm\_unit

and pressing the Enter key.

where

#### active\_rm\_unit

is the unit number of an active RM that has not been downgraded

#### inactive\_rm\_unit

is the unit number of an inactive RM in the circuit pack group

Example

>MANUAL 1 2

#### Example of MAP display

A sparing action may impact services on this node.

Do you wish to continue? Please confirm ("YES", "Y", "NO", or "N"):

**Note 1:** If OC3s are not datafilled in table MNHSCARR, the manual protection switch will fail for CEMs. To complete the protection switch, you must either datafill the OC3s prior to the manual protection switch or force the protection switch by using the FORCE command.

*Note 2:* When doing a manual protection switch for a CEM, the unit numbers are not necessary. The SPM will automatically switch activity to the other CEM if the MANUAL command is used.

**5** Confirm the system prompt by typing

>Y

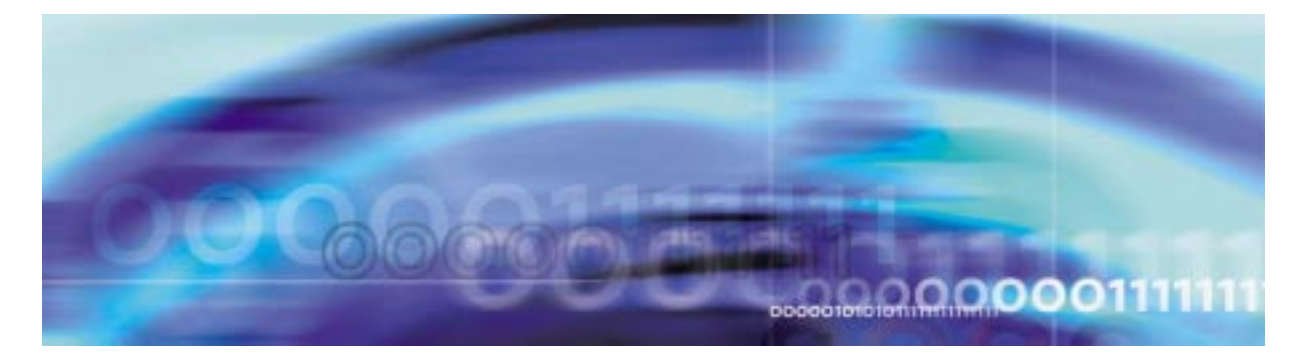

### **Obtaining CLLI codes**

### At the MAP level

1 Access table CLLI by typing

>table CLLI

and pressing the Enter key.

2 Obtain a list of the CLLI codes by typing

>list numentries

where

#### numentries

is the number of entries to list

*Note:* An alternative to listing a specific number of entries is to list all the entries. To do this, substitute the word "ALL" for the numentries argument.

Example

>list 10

Example of a MAP screen:

| CLLI           | ADNUM | TRKGRSIZ | ADMININF                       |
|----------------|-------|----------|--------------------------------|
|                |       |          |                                |
| AXEAN868C7DR01 | 3131  | 12       | CCS7_AXXESS_EQUAL_ACCESS_TRUNK |
| AXEAN869C7DR02 | 3132  | 12       | CCS7_AXXESS_EQUAL_ACCESS_TRUNK |
| EAN830C7DR01   | 1013  | 1        | CCS7_EQUAL_ACCESS_TRUNK        |
| EAN831C7DR02   | 1014  | 1        | CCS7_EQUAL_ACCESS_TRUNK        |
| EAN832C7DR03   | 1015  | 1        | CCS7_EQUAL_ACCESS_TRUNK        |
| EAN833C7DR04   | 1016  | 1        | CCS7_EQUAL_ACCESS_TRUNK        |
| EAN834C7DR05   | 1017  | 1        | CCS7_EQUAL_ACCESS_TRUNK        |
| EAN835C7DR06   | 1018  | 1        | CCS7_EQUAL_ACCESS_TRUNK        |
| EAN836C7DR07   | 1019  | 1        | CCS7_EQUAL_ACCESS_TRUNK        |
| EAN837C7DR08   | 1020  | 1        | CCS7_EQUAL_ACCESS_TRUNK        |

3

Copy the CLLI codes for the trunks you will be working with.

Exit table CLLI by typing
 >QUIT
 and pressing the Enter key.

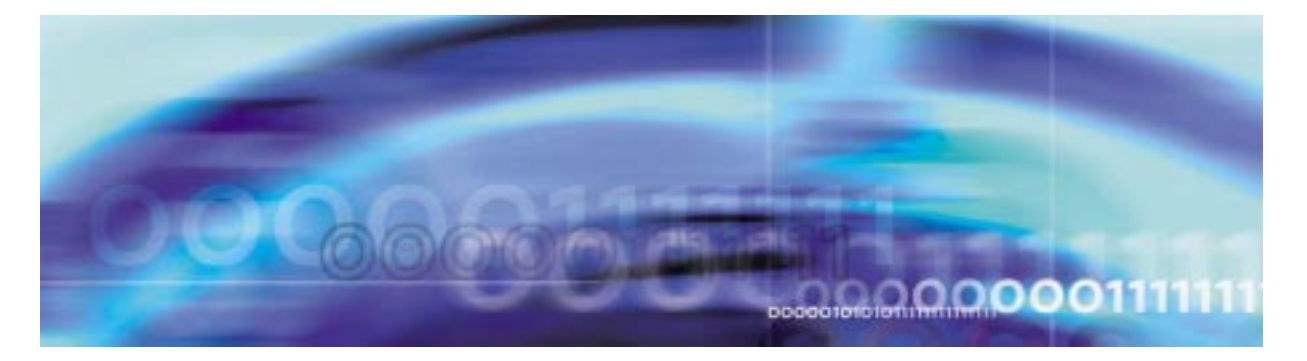

#### Posting a trunk member

#### At the MAP level

- 1 Obtain the CLLI code for the trunk member by performing the Procedure, "Obtaining CLLI codes," on page -19.
- 2 Acccess the TTP level of the MAP display by typing

>MAPCI;MTC;TRKS;TTP

**3** Post the trunk by typing

>post g clli trknum

where

clli

is the CLLI code obtained in Procedure 1

#### trknum

is the external trunk member number defined in table TRKMEM

Example

>POST g AXEAN868C7DR01 149

Example of map screen:

POST DELQ BSYQ DIG TTP 17-0004 CKT TYPE PM NO. COM LANG STA S R DOT TE RESULT 2W S7 S7 SPM 5 5 4 AXEAN868C7DR0 149 INB

LAST CKTN = 149 POST CKT IDLED SHORT CLLI IS: AXEAN8 OK,CKT POSTED

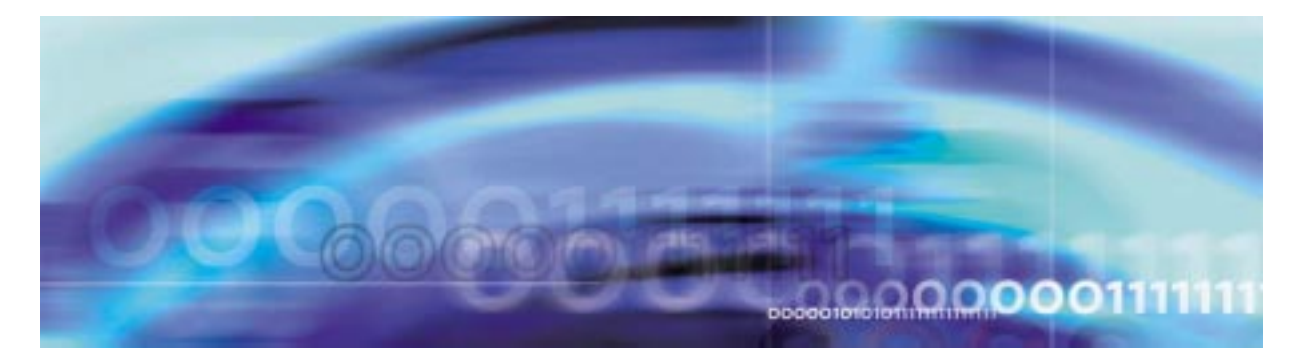

# Posting the next trunk member to the one selected

# At the MAP level

- 1 Follow the Procedure, "Posting a trunk member," on page -21 to post a trunk.
- 2 Post the next trunk by typing

>NEXT

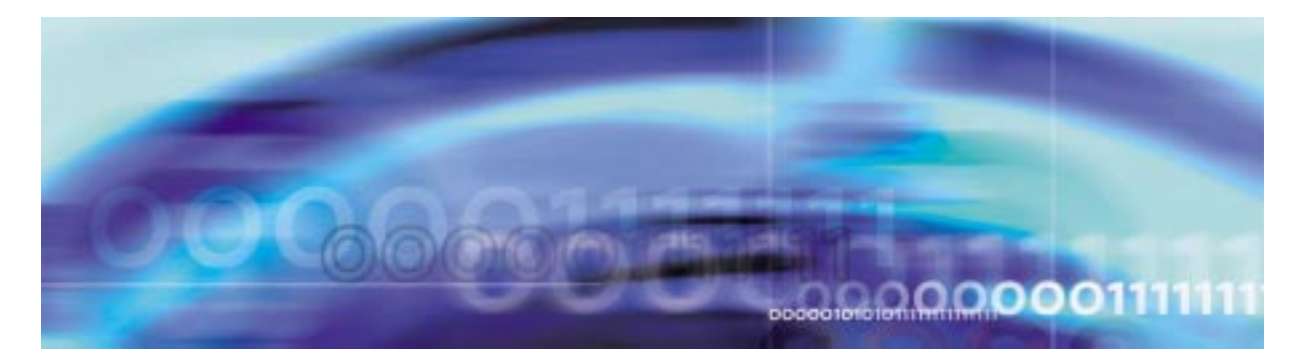

## Busying a trunk member

# At the MAP level

- 1 Follow the Procedure, "Posting a trunk member," on page -21 to post a trunk.
- **2** Busy the trunk member by typing

>BSY

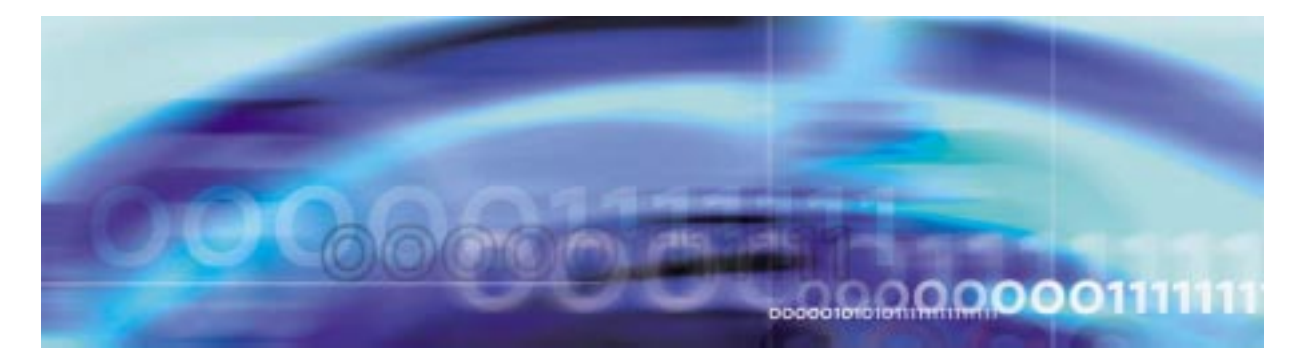

## Busying INB a trunk member

# At the MAP level

- 1 Follow the Procedure, "Posting a trunk member," on page -21 to post a trunk.
- **2** Busy INB the trunk member by typing

>BSY INB

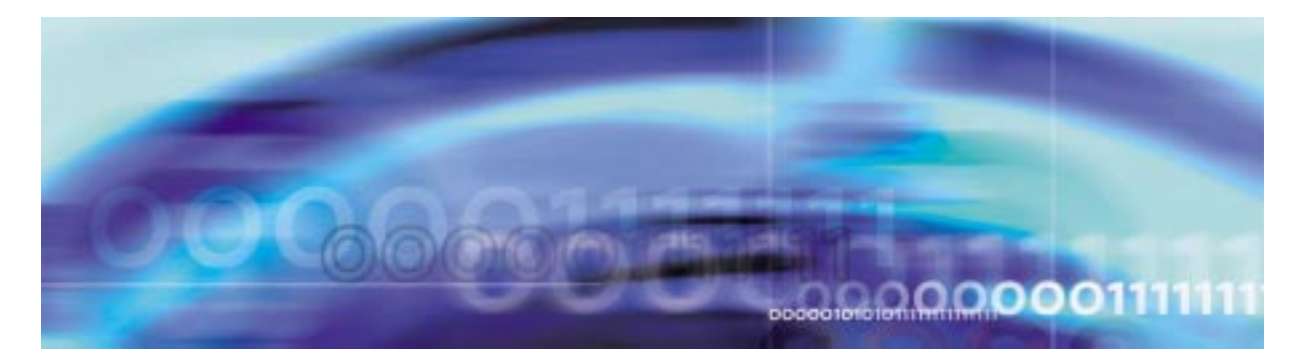

## Force releasing a trunk member

# At the MAP level

- 1 Follow the Procedure, "Posting a trunk member," on page -21 to post a trunk.
- **2** Force release the trunk by typing

>FRLS

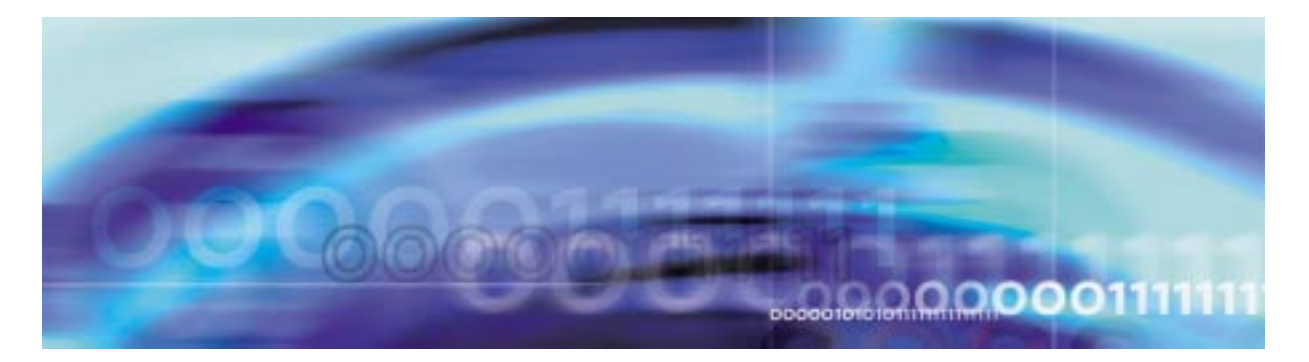

# Returning a trunk member to service

# At the MAP level

- 1 Follow the Procedure, "Posting a trunk member," on page -21 to post a trunk.
- 2 Return the trunk to service by typing

>RTS

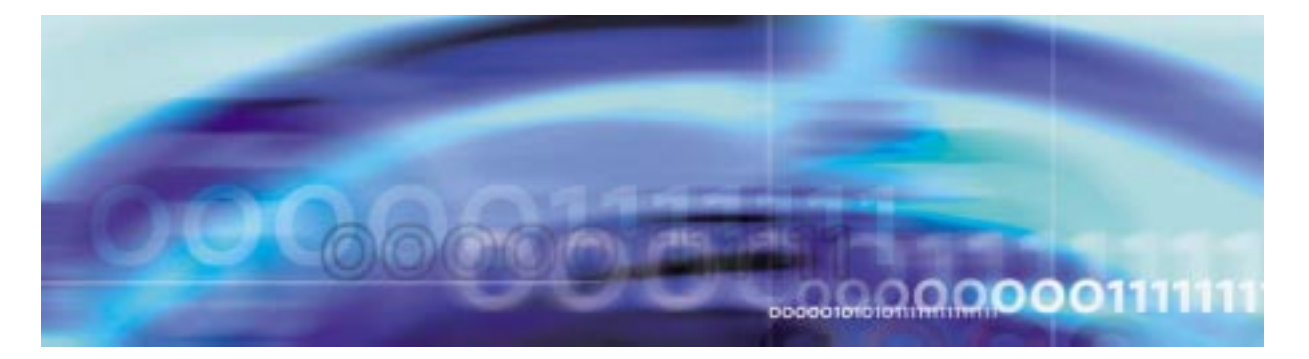

## Posting a trunk group

#### At the MAP level

- 1 Obtain the CLLI code for the trunk member by performing the Procedure, "Obtaining CLLI codes," on page -19.
- 2 Acccess the TTP level of the MAP display by typing

### >MAPCI;MTC;TRKS;TTP

**3** Post the trunk group by typing

>post g clli

where

clli

is the CLLI code obtained in Procedure 1

Example

>POST g A01030026

Example of map screen:

 POST
 1 DELQ
 BSYQ
 DIG

 TTP 17-004

 CKT TYPE
 PM NO.
 COM LANG
 STA S R DOT TE RESULT

 IC
 DT
 SPM 4 1 13 ATRTRK
 129 CFL

LAST CKTN = 130 POST CKT IDLED SHORT CLLI IS: ATRTRK OK,CKT POSTED

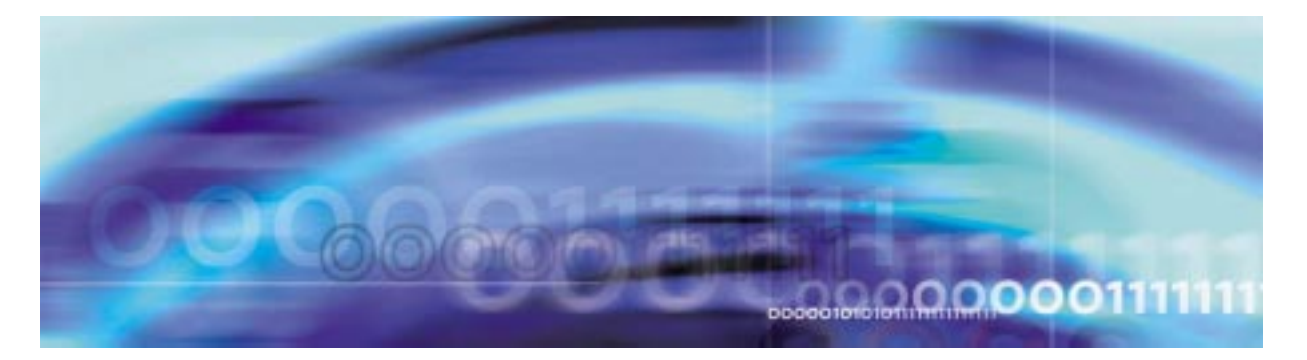

## Busying a trunk group

# At the MAP level

- 1 Follow the Procedure, "Posting a trunk member," on page -21 to post a trunk group.
- 2 Busy the trunk group by typing

>BSY all

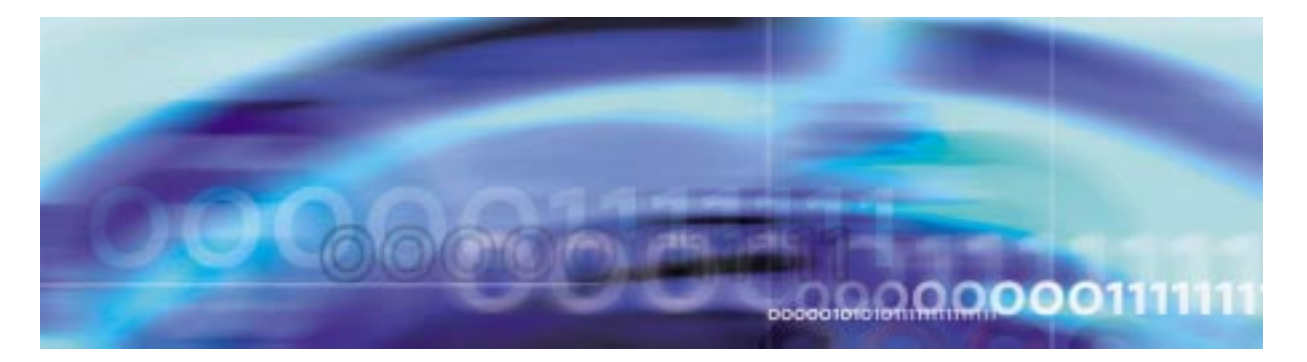

# Busying INB a trunk group

# At the MAP level

- 1 Follow the Procedure, "Posting a trunk member," on page -21 to post a trunk group.
- **2** Busy INB the trunk group by typing

>BSY INB all

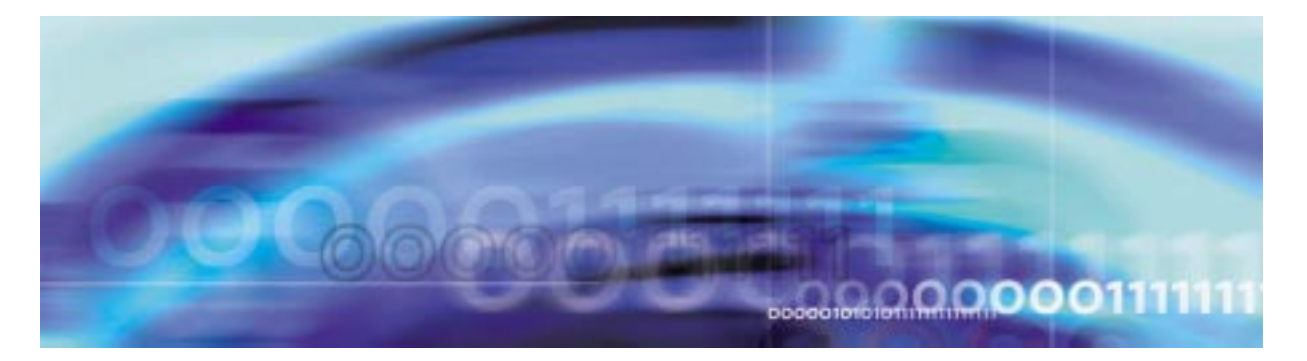

# Force releasing a trunk group

# At the MAP level

- 1 Follow the Procedure, "Posting a trunk member," on page -21 to post a trunk group.
- 2 Force release the trunk group by typing

>FRLS all

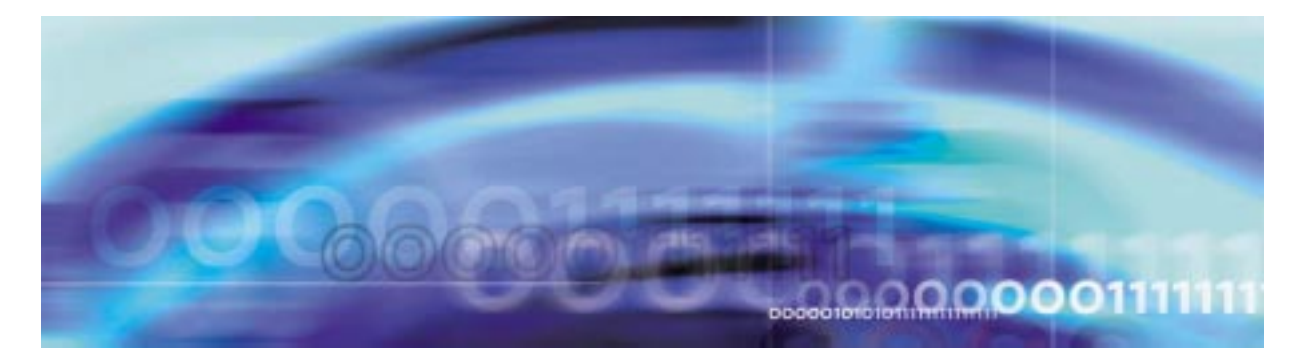

# Returning a trunk group to service

# At the MAP level

- 1 Follow the Procedure, "Posting a trunk member," on page -21 to post a trunk group.
- 2 Return the trunk group to service by typing

>RTS all